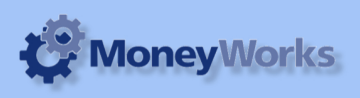

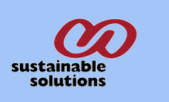

# **UK Balance sheet**

This report requires that the CATEGORY 1 be correctly set for each ledger account.

# What it does

Produces a Balance Sheet report according to the UK standard format.

# Setting up the Category 1 Field for accounts

In MoneyWorks menu bar. Click>show>Categories>Appears Caegories dialogue box.

| Show         | Enquiries                  | Reports Wi   |
|--------------|----------------------------|--------------|
| Tran         | ЖΤ                         |              |
| Acco         | unts                       | ₩1           |
| Nam          | es                         | ₩2           |
| Prod         | ucts                       | Ж3           |
| Jobs         | ₩4                         |              |
| Job S        | heet Items                 | ₩5           |
| Deta         | il Line Items              | τжT          |
| Budg         | ets                        | ж6           |
| Balar        | ices                       | ance Sheet   |
| Cate         | gories                     | て第1          |
| Depa         | rtments                    | \.₩2         |
| Depa         | ps ∖⊂%3                    |              |
| Class        | ifications                 | ~℃₩4         |
| Perio        | d Names                    | て#5          |
| Com          | pany Details.              | ∖⊂ж6         |
| Tax F        | Rates                      | ~第7          |
| Curre        | encies                     |              |
| Off-I        | edger Values               | 5            |
| Auto         | Allocations                | Which The Co |
| Log F        | ile                        | て第8          |
| Toda<br>Remi | y's Message<br>nder Messag | s<br>Jes     |

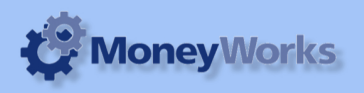

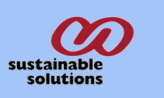

## Adding/Modifying categories

Click in new button for adding categories, also you can modify the catefories code and description using modify button or double clicking the code you want to modify. After adding categories, you should link this with the Balance sheet items *(i.e accounts)*.

| 00             | _          |                          |              | Categ     | ories         |            |   | _ |
|----------------|------------|--------------------------|--------------|-----------|---------------|------------|---|---|
| اللہ<br>New    | <br>Modify | E<br>Duplicate           | ).<br>Delete | Q<br>Find | 8<br>Find All | ۲<br>Print | ] |   |
| Code<br>ADMNOH | Descr      | iption<br>nistration/O   | verhead      |           |               |            |   |   |
| CASHBH         | Cash       | at Bank and              | in Hand      |           |               |            |   |   |
| CSHARE         | Called     | of Sales<br>1 up Share C | apital       |           |               |            |   |   |
| FIXASS         | Fixed      | Assets                   |              |           |               |            |   |   |
| INTEPI         | Intere     | st from Part             | icipating In | t         |               |            |   |   |
| OTCRED         | Other      | Creditors                | Group        |           |               |            |   |   |
| TRADEB         | Trade      | Debtors                  | aroup        |           |               |            |   |   |
| TURNVR         | Turno      | over                     |              |           |               |            |   |   |
|                |            |                          |              |           |               |            |   |   |
|                |            |                          |              |           |               |            |   |   |
|                |            |                          |              |           |               |            |   |   |
|                |            |                          |              |           |               |            |   |   |
|                |            |                          |              |           |               |            |   |   |
|                |            |                          |              |           |               |            |   |   |

### Linking up Category 1 Field with the account code

From MoneyWorks menu bar. Click show>accounts. Appears accounts list, double click on account for linking up, then select the appropriate Category from the pop-up list and click ok.

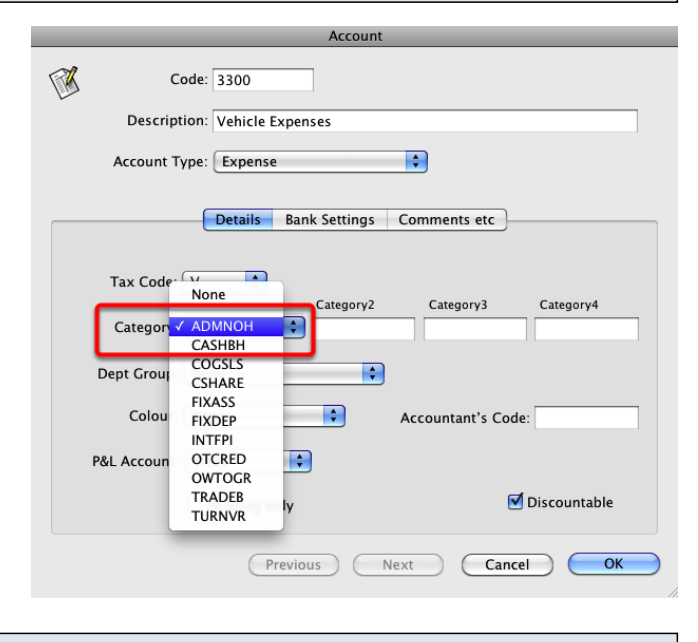

#### Installing the report

To install the report see the installation instructions at http://tinyurl.com/yj9m8mp

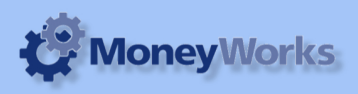

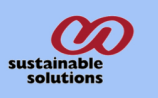

# Select the report from the Moneyworks Report menu

Choose UK Balance Sheet from the report menu

| Reports | Window      | Help       | Tx: 0.0KB<br>Rx: 0.0KB |
|---------|-------------|------------|------------------------|
| Index t | o Reports   | eto Docus  | жI                     |
| Do Last | Report Ag   | jain       | ~≈#G                   |
| 🐴 UK B  | alance She  | et.crep    |                        |
| UK P    | L report    |            |                        |
| 🖻 Bala  | nce Sheet   |            |                        |
| Cash    | 1           |            | •                      |
| Cont    | acts Datab  | ase        | ►                      |
| 🚞 Fore  | ign Curren  | су         | •                      |
| 🚞 Gene  | eral Ledger |            | •                      |
| 🐴 GST   | Report      |            |                        |
| 🚞 Job ( | Costing Re  | ports      | ►                      |
| 🐴 Ledg  | ger Report  |            |                        |
| 🚞 Prod  | uct Databa  | ase        | •                      |
| Profi   | t & Loss    |            | •                      |
| 🐴 Profi | t & Loss C  | ompariso   | n                      |
| 🐴 Profi | t & Loss fo | or Month   |                        |
| 🐴 Profi | t & Loss fo | or Year to | Date                   |
| Purc    | hases       |            | •                      |
| 🐴 Quic  | klook       |            |                        |
| Rece    | ivables & I | Payables   | •                      |
| Sale:   | 5           |            | •                      |
| Sess    | ion Report  | S          |                        |
| Stoc    | k Reports   |            | •                      |
| 🖺 Trial | Balance     |            |                        |
| 🍟 VA I  | Guide Fori  | m          |                        |

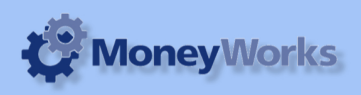

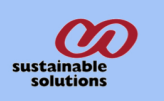

## Set report options

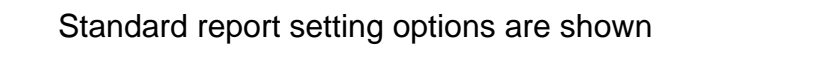

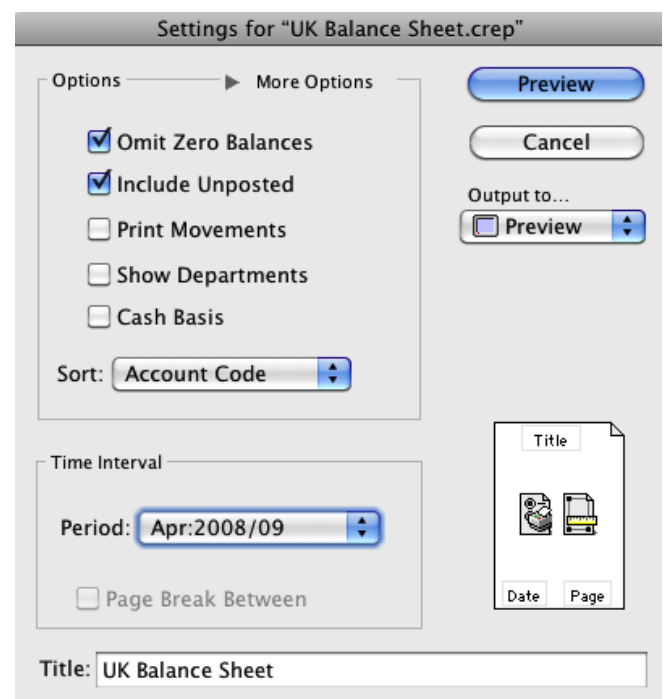

## To preview the report:

Choose **preview** from the **Output to** popup menu and click the **preview** button.

#### **Report Columns:**

- 1. Account Description.
- 2. This Year: Shows Current year balances.
- 3. Last Year: Shows Last year's balances.

Note that if you aren't seeing the results you expect, it's most likely because you haven't set up the account categories properly.

|    | ABC Company<br>Balance Sheet                                                                           |           |           |
|----|----------------------------------------------------------------------------------------------------|-----------|-----------|
|    | As at end of 30 April 2009                                                                             |           |           |
|    |                                                                                                    |           |           |
|    | Called Lto Share Capital Not Paid                                                                      | This Year | Last Year |
| B. | Fixed Assets                                                                                           | 0.00      | 0.00      |
|    | I. Intangible Assets                                                                                   |           |           |
|    | 1. Goodwill                                                                                            | 0.00      | 0.00      |
|    | 2. Other Intangible Assets                                                                             | 0.00      | 0.00      |
|    | II. Tangible Assets                                                                                    |           |           |
|    | 1. Land and Building                                                                                   | 0.00      | 0.00      |
|    | <ol><li>Plant and Machinery</li></ol>                                                                  | 0.00      | 0.00      |
|    | III. Investments                                                                                       |           |           |
|    | <ol> <li>Shares in Group Undertaking And Participating Interests</li> </ol>                            | 0.00      | 0.00      |
|    | <ol><li>Loans to Group Undertaking and Undertaking in Which The Co</li></ol>                           | 0.00      | 0.00      |
|    | 3. Other Investments Other Than Loans                                                                  | 0.00      | 0.00      |
| ~  | 4. Other Investments                                                                                   | 0.00      | 0.00      |
| C. | Current Assets                                                                                         |           |           |
|    | 1. Stocks                                                                                              | 0.00      | 0.00      |
|    | 2 Payments on Account                                                                                  | 0.00      | 0.00      |
|    | I Debtors                                                                                              | 0.00      | 0.00      |
|    | 1 Trade Debtors                                                                                        | 393 43    | 0.00      |
|    | <ol> <li>Amount Owed By Group Undertakings And Undertakings In</li> </ol>                              | 0.00      | 0.00      |
|    | 3. Other Debtors                                                                                       | 0.00      | 0.00      |
|    | III. Investments                                                                                       |           |           |
|    | <ol> <li>Shares in Group Undertakings</li> </ol>                                                       | 0.00      | 0.00      |
|    | 1. Other Investments                                                                                   | 0.00      | 0.00      |
|    | IV. Cash At Bank And in Hand                                                                           | 117.18    | 0.00      |
| D. |                                                                                                    | 0.00      | 0.00      |
| Е. | Creditors: Amounts Falling Due Within One Year                                                         |           |           |
|    | <ol> <li>Bank Loan and Overdrafts</li> </ol>                                                           | 0.00      | 0.00      |
|    | 2. Trade Creditors                                                                                     | 0.00      | 0.00      |
|    | <ol> <li>Amounts Owed to Group Undertaking and Undertaking in Whic</li> </ol>                          | 0.00      | 0.00      |
|    | 4. Other Creditors                                                                                     | 498.00    | 0.00      |
| F. | Net Current Assets/Liabilities                                                                         | 12.61     | 0.00      |
| G  | Total Assets Less Current Liabilities                                                                  | 12.61     | 0.00      |
|    |                                                                                                    |           |           |
| н. | Creditors: Amounts Falling Due After More Than One Year                                                |           |           |
|    | 1. Bank Loan and Overdrafts                                                                            | 0.00      | 0.00      |
|    | 2. Trade Creditors                                                                                     | 0.00      | 0.00      |
|    | <ol> <li>Amounts Owed to Group Undertaking and Undertaking in Whic</li> <li>Other Craditors</li> </ol> | 0.00      | 0.00      |
|    | 4. Other Creditors<br>Bravisions for Liabilition                                                       | 0.00      | 0.00      |
| 1  | Accruals and Deferred Income                                                                           | 0.00      | 0.00      |
| J. | Accidais and Deletted Income                                                                           | 12.61     | 0.00      |
| ĸ  | Capital and Beserves                                                                                   |           |           |
|    | I. Called Up Share Capital                                                                             | 2.00      | 0.00      |
|    | II. Share Premium Account                                                                              | 0.00      | 0.00      |
|    | III. Revaluation Reserve                                                                               | 0.00      | 0.00      |
|    | IV. Other Reserves                                                                                     | 0.00      | 0.00      |
|    | V. Profit and Loss Account                                                                             | 10.61     | 0.00      |
|    |                                                                                                    | 12.61     | 0.00      |

UK Balance Sheet